### **¡Descubre Soft Token BP!**

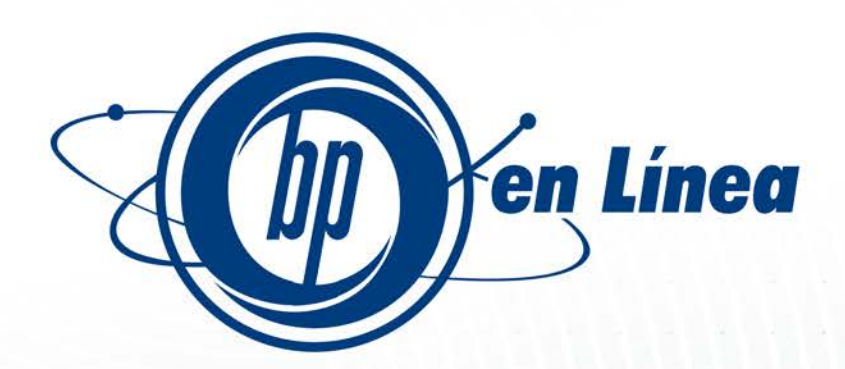

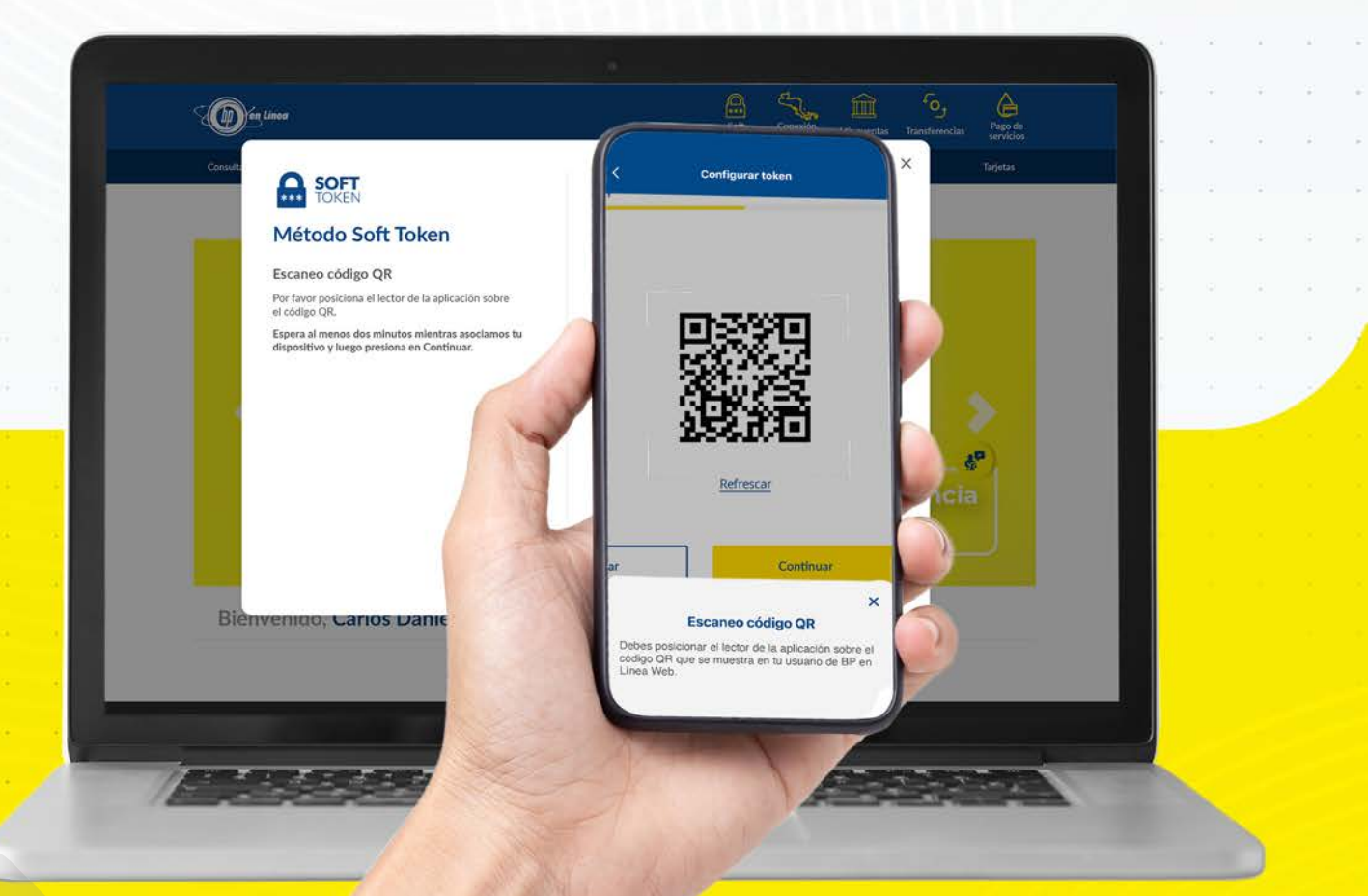

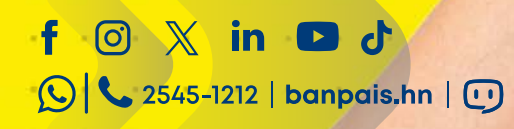

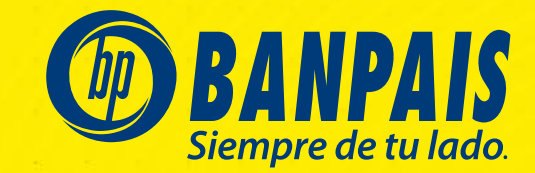

### ¿Cómo configurar mi Soft Token?

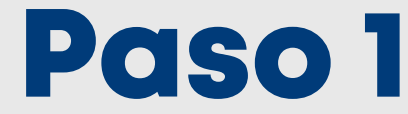

Ingresa a BP en Línea Web con tu usuario y contraseña temporal. https://bpenlinea.banpais.hn

|            | Plating the contraction do ingrado, considers utilized manufactulars |
|------------|----------------------------------------------------------------------|
|            | signos especiales.                                                   |
| Contraseña | Contraseña actual                                                    |
|            | Ingresa tu contraseña actual                                         |
|            | Contraseña de acceso                                                 |
|            | Configura tu contraseña                                              |
|            | Confirma tu contraseña                                               |
|            | Confirma tu contraseña                                               |
|            | Perman                                                               |
|            | Regresar                                                             |
|            |                                                                      |

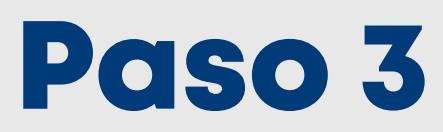

#### Lee las instrucciones y presiona Afiliarse.

\*Este mensaje te saldrá la primera vez que entres al servicio.

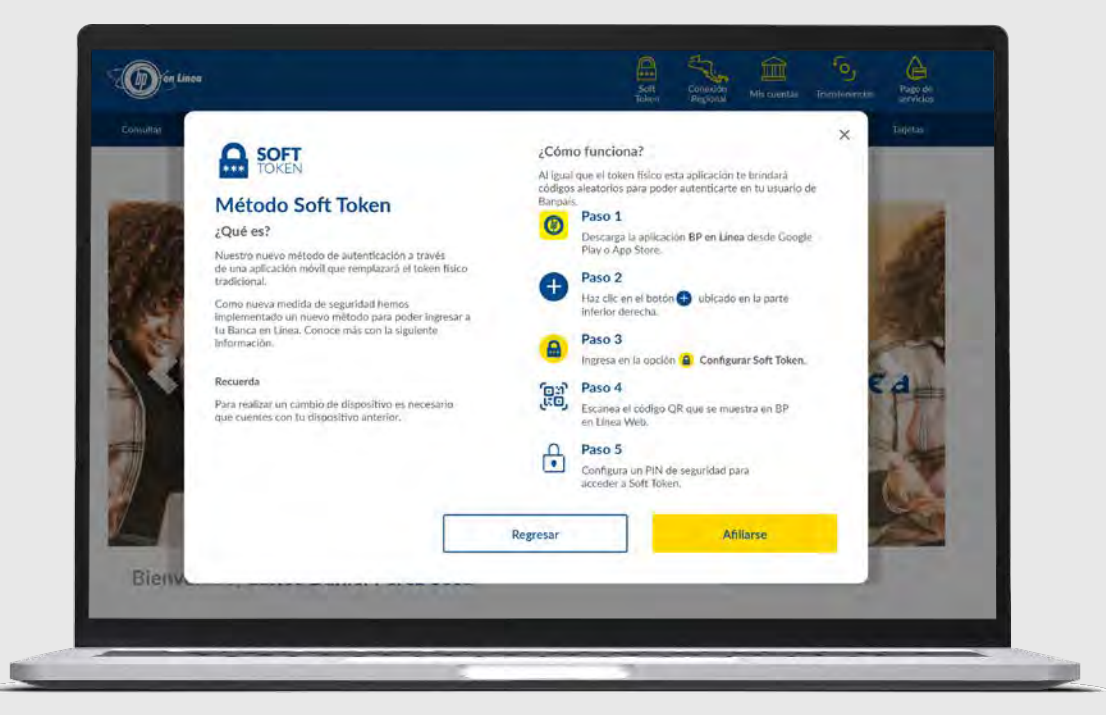

# Paso 4

Para escanear el QR, hazlo ingresando a BP en Línea App en el ícono 🛡 selecciona **"Configurar soft token"** y se activará la pantalla para escanear.

\*Descarga la BP en Línea App desde las tiendas oficiales.

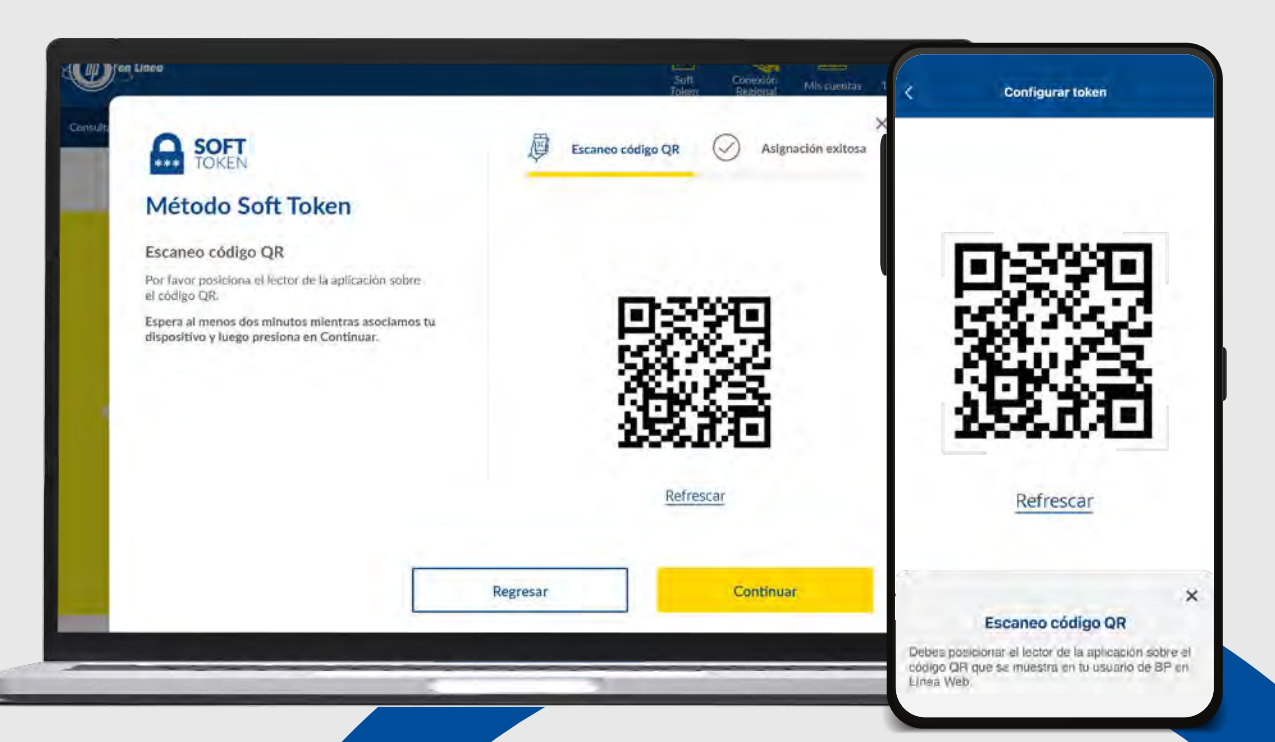

# Paso 5

Ingresa tu PIN personal y presiona: Confirmar.

\*Por seguridad, configura tu Face ID si no lo tienes.

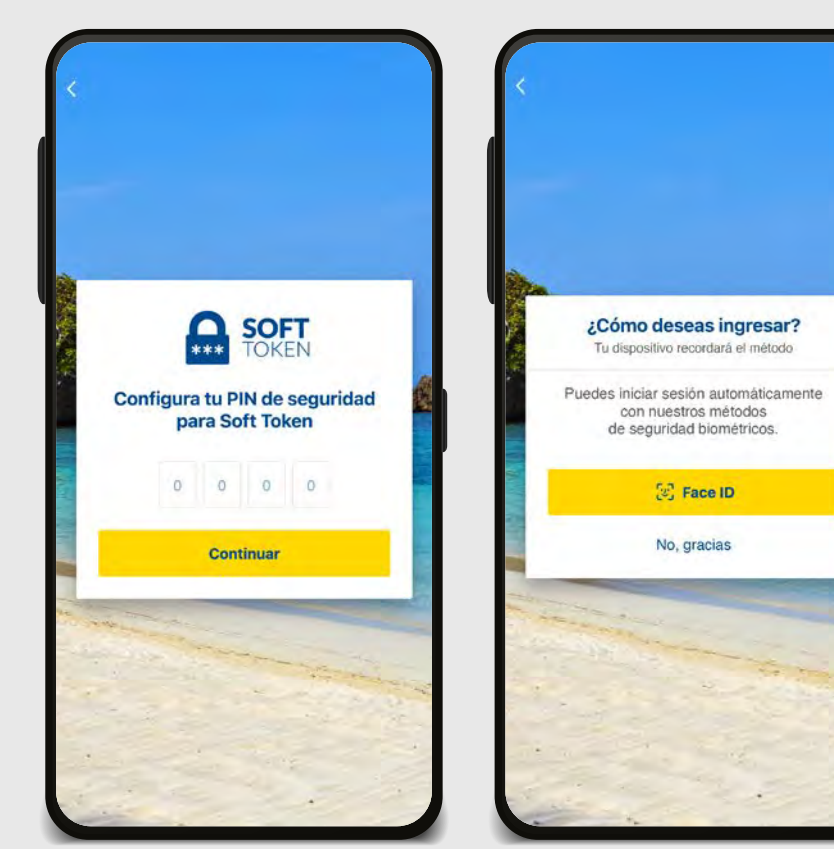

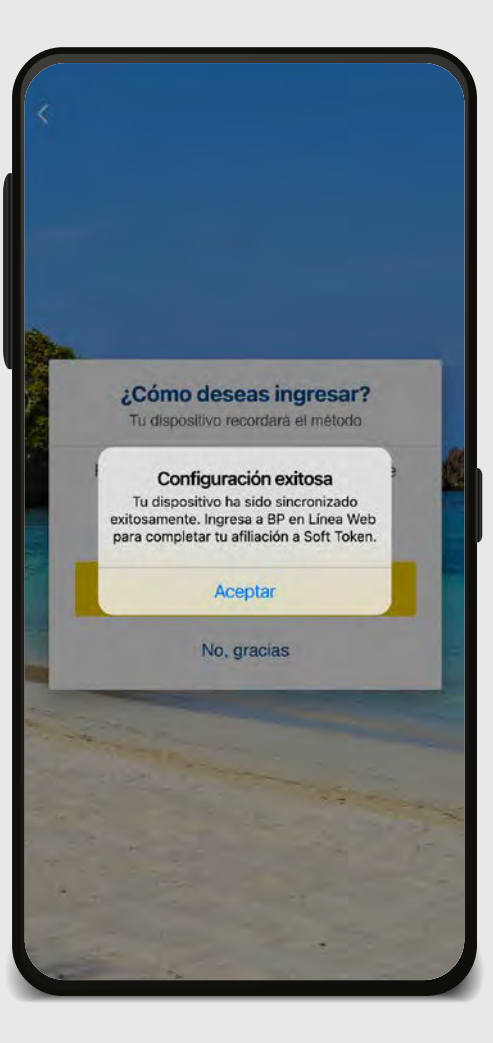

## Paso 6

#### ¡Listo! La Configuración fue exitosa,

ahora podrás realizar la verificación de sincronización.

# Paso 7

En la pantalla principal aparecerá el ícono de **"Soft Token"** (G) ingresa y copia el número de token para ingresar a BP en Línea Web.

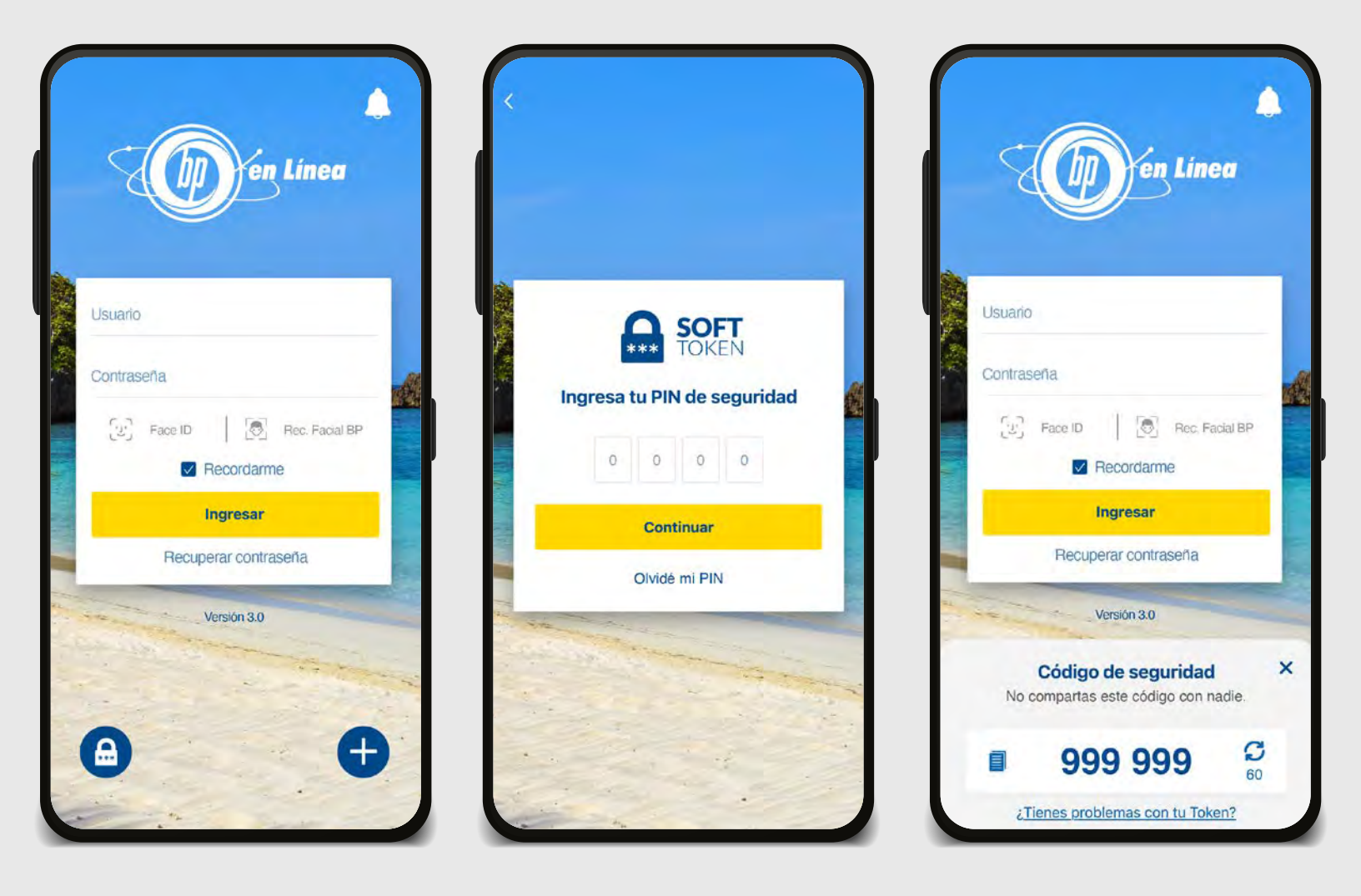

## Paso 8

Ingresa el número token para realizar la sincronización.

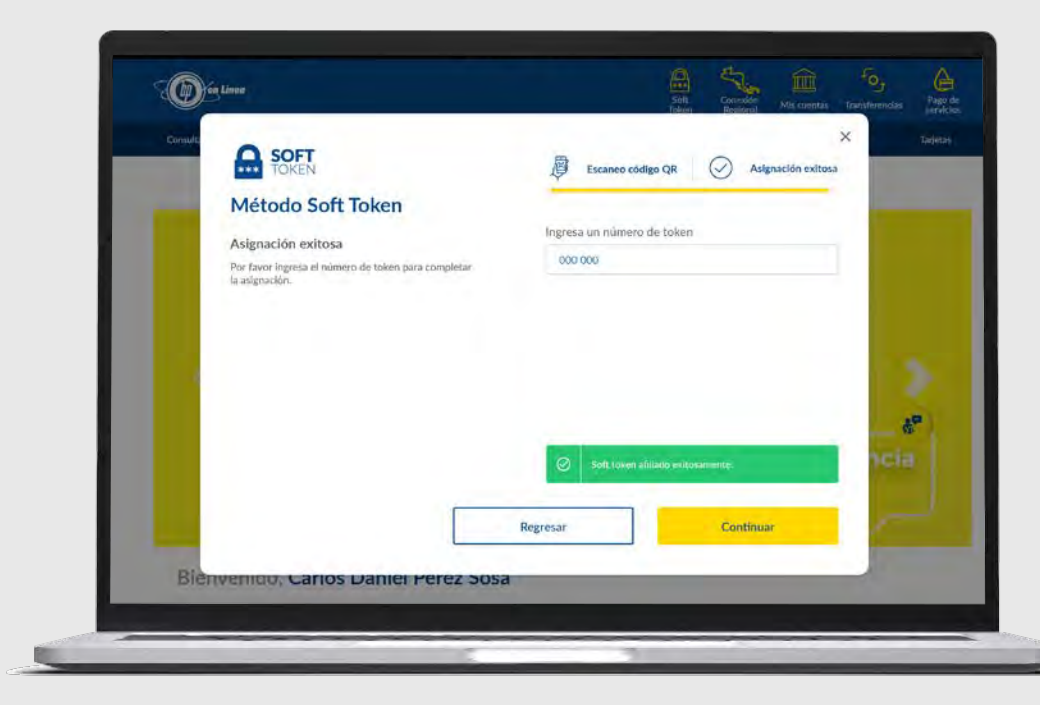

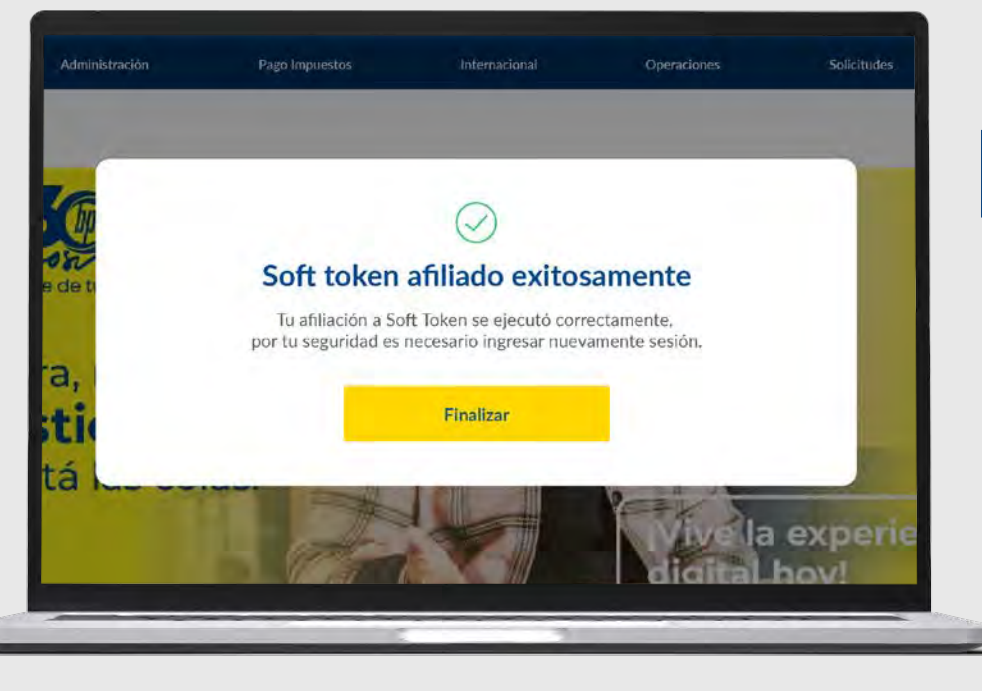

### Paso 9

**¡Soft Token afiliado con éxito!** Por seguridad finaliza sesión.

### Así agilizamos tus operaciones.

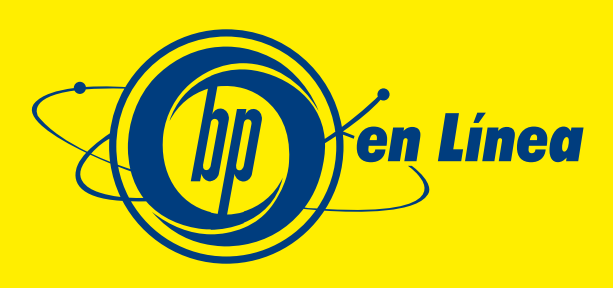

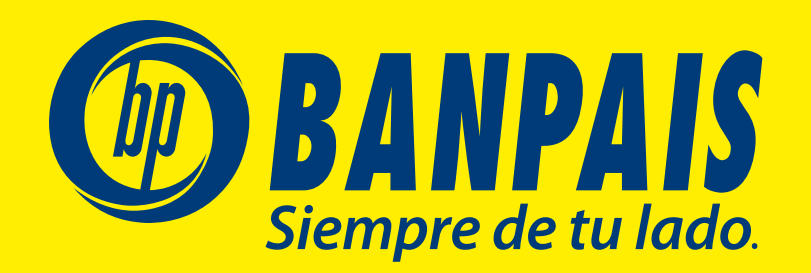